### LMS Polls.

The Polls tool allows instructors to post single question multiple choice survey questions on their site. Polls can be structured to elicit single or multiple responses to a question.

Results of a poll can be made available to students immediately, after voting, after the closing date, or never. Instructors can post any number of polls. If desired, instructor may also change the tool permissions to allow students to post poll questions.

Participants may only vote once per poll.

Responses to poll questions are anonymous.

To access this tool, select Polls from the Tool Menu in your site.

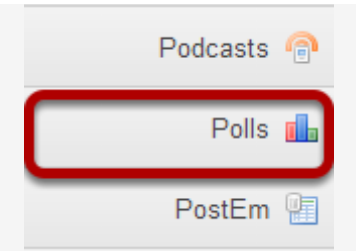

#### How do I add a new poll?

#### Go to Polls.

Select the Polls tool from the Tool Menu of your site.

Note: If the Polls tool is not available on your site by default, you can add it to your site under Site Info > Edit Tools.

## Click Add.

|              | Permissions                                       |
|--------------|---------------------------------------------------|
| Poli<br>No p | list<br>olls have been created yet.<br>Add a poll |

# Compose your poll question.

| Source   | 9 X 6<br>5 X, X |        |       | ∻ <b>૦,</b> ૬<br>¶• િ∞ | à ⊯ <i>I</i> ×<br>∞ ⊫ | ) = := | • • | •• ₩<br>= © | ΩΣ |
|----------|-----------------|--------|-------|------------------------|-----------------------|--------|-----|-------------|----|
| Styles - | Normal          | - Font | • Siz | • • <u>A</u> •         | ⊠- ⊠                  | 31     |     |             |    |

Enter the poll question in the box marked **Question** and add additional information in the Rich Text Editor below if needed.

## Specify the poll settings.

| 1          | *Opening Date    | 03/03/2014 10:15 am                                       |
|------------|------------------|-----------------------------------------------------------|
|            | *Closing Date    | 03/10/2014 10:15 am                                       |
| 2          | Limits           |                                                           |
| $\bigcirc$ | *What is the min | nimum number of Answer Options that can be selected?      |
|            | * What is the ma | aximum number of Answer Options that can be selected? 1 + |
| 3          | Results are visi | ible:                                                     |
| $\bigcirc$ | always           | nte who have voted, or after closing date                 |
|            | after closing    | g date                                                    |
|            |                  |                                                           |
|            |                  |                                                           |
| 4          | Save and add o   | options Cancel                                            |

- Specify availability time and date.
   Indicate limits on number of answers selected.
- 3. Choose when to make the results visible.
- 4. Click **Save and add options** when finished.

## Add the first answer.

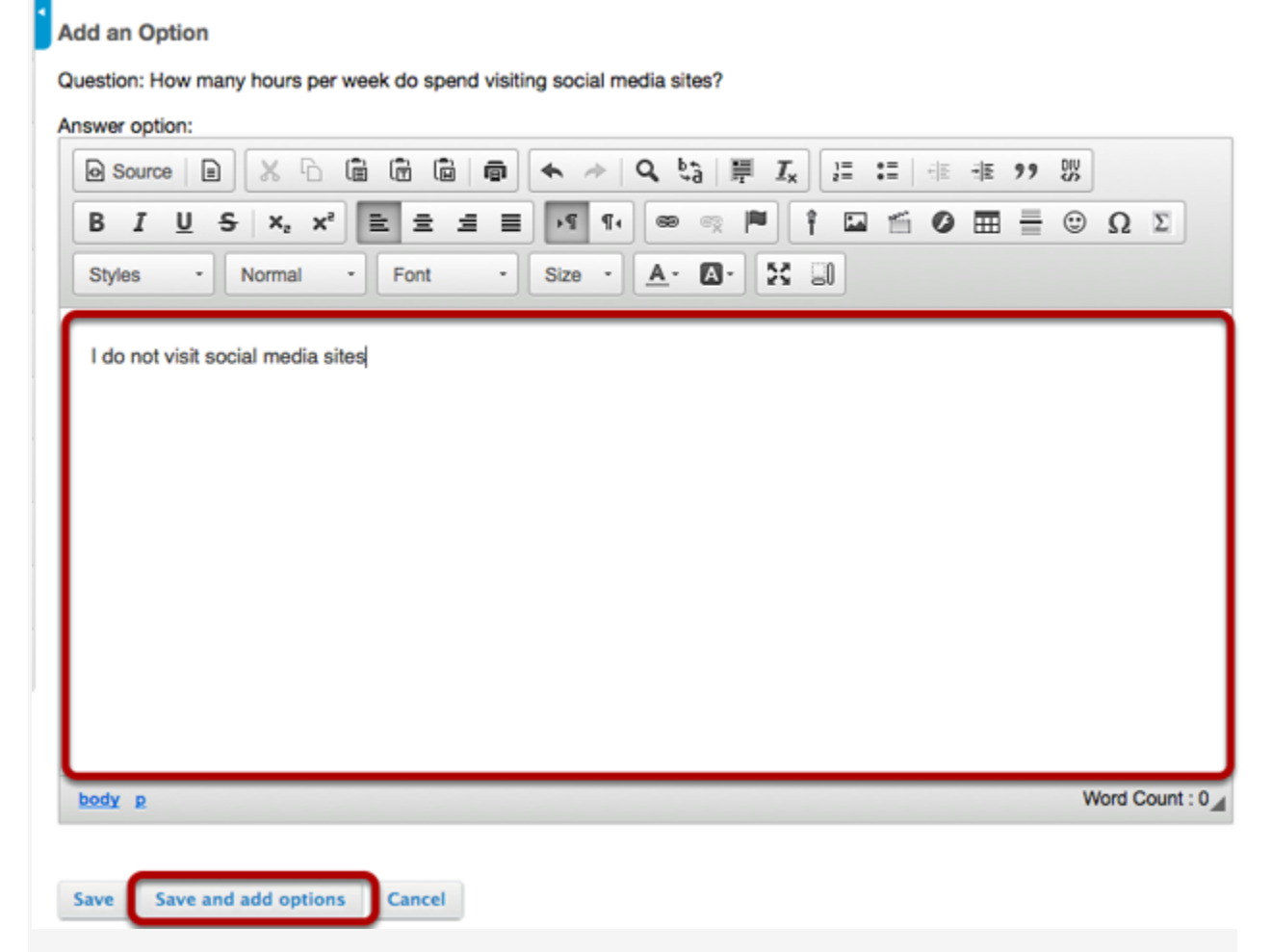

Enter the first answer option in the text box, then click Save and add options.

## Add the second answer.

-

|                     |            |      |        |              | - Im 0 |               |      |      |   |
|---------------------|------------|------|--------|--------------|--------|---------------|------|------|---|
| B I U S<br>Styles - | Normal     | Font | - Size | • <u>A</u> • |        | ت امتا<br>_[] | 0 11 | 9 11 | 2 |
| Less than 1 hou     | r per week |      |        |              |        |               |      |      |   |
|                     |            |      |        |              |        |               |      |      |   |
|                     |            |      |        |              |        |               |      |      |   |
|                     |            |      |        |              |        |               |      |      |   |
|                     |            |      |        |              |        |               |      |      |   |
|                     |            |      |        |              |        |               |      |      |   |
|                     |            |      |        |              |        |               |      |      |   |

Enter the second answer option in the text box, then click **Save and add options**.

Continue this process of saving and adding options until you have added all of the options for the Poll question. On the last option click **Save**. This will display the Edit a Poll page with the poll options listed.

#### Click Save.

#### Options Add option

| Option                                                                                                    | actions     |
|----------------------------------------------------------------------------------------------------|-------------|
| I do not visit social media sites                                                                                                    | Edit Delete |
| Less than 1 hour per week                                                                                                    | Edit Delete |
| From 1 to 5 hours per week                                                                                                    | Edit Delete |
| From 6 to 10 hours per week                                                                                                    | Edit Delete |
| Over 10 hours per week                                                                                                    | Edit Delete |
| Limits                                                                                                    |             |
| *What is the minimum number of Answer Options that can be selected?                                                                  |             |
| Results are visible:                                                                                                    |             |
| <ul> <li>always</li> <li>to participants who have voted, or after closing date</li> <li>after closing date</li> <li>never</li> </ul> |             |
| Save Cancel                                                                                                    |             |

This displays the Polls list page. Click **Save** to save your poll.

Note: If you need to edit or delete an option, click on the Edit or Delete links to the right of the option text.

#### To view the poll, click on the poll name.

| Add Permissions                                               |                      |                       |                |   |
|---------------------------------------------------------------|----------------------|-----------------------|----------------|---|
| Poll list                                                     |                      |                       |                |   |
| Question                                                      | Opening              | Closing T             | Results        | 0 |
| How many hours per week do spend visiting social media sites? | Mar 3, 2014 10:15 AM | Mar 10, 2014 10:15 AM | <u>Results</u> |   |
| Delete selected items                                         |                      |                       |                |   |

Example: Student view of Poll.

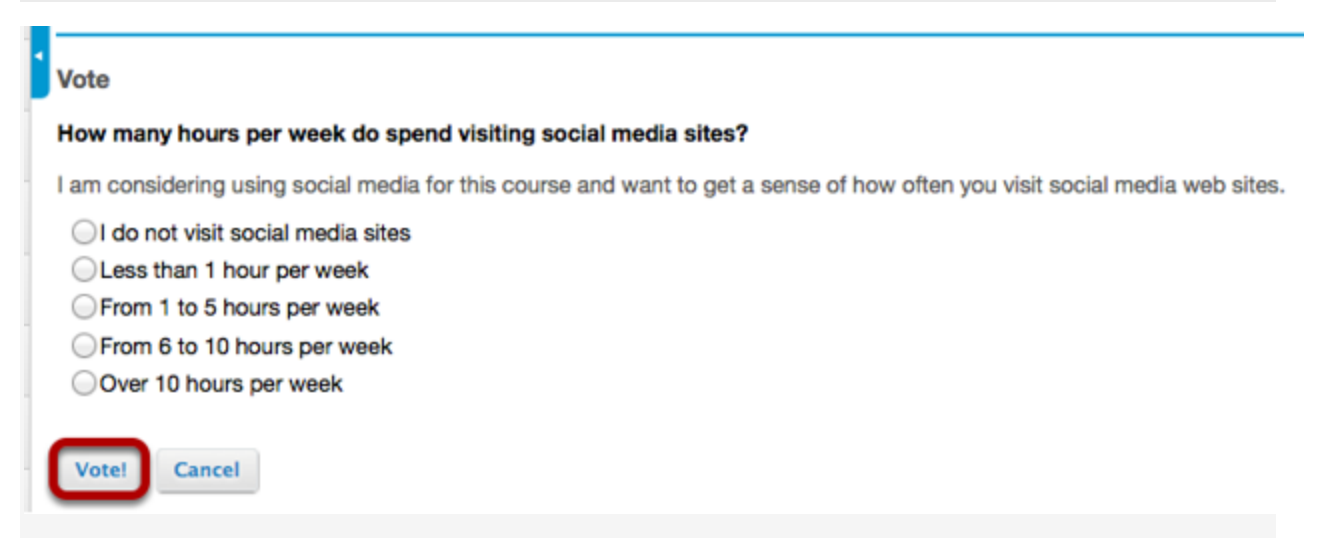

Students see a list of polls (if more than one). When they click on the name of the poll, the poll is displayed. Students make their selection then click on **Vote!** 

Note: By default, students can only vote once per poll question.

Example: Student reference number.

| Thank you for voting!                       |                  |
|---------------------------------------------|------------------|
| Your reference number: 22053472-56fe-4d8d-a | 1f0-6549f9d9019c |
| Back                                        |                  |

After a student votes in a poll, they receive a reference number to confirm that they have voted in this poll.

#### To view the results of the poll, click on Results.

| Add Permissions                                                       |                      |                       |         |  |
|-----------------------------------------------------------------------|----------------------|-----------------------|---------|--|
| Poll list                                                             |                      |                       |         |  |
| Question                                                              | Opening              | Closing T             | Results |  |
| How many hours per week do spend visiting social media sites?<br>Edit | Mar 3, 2014 10:15 AM | Mar 10, 2014 10:15 AM | Results |  |
| Delete selected items                                                 |                      |                       |         |  |

#### Example: Poll Results.

| w | many hours per week do spend visiting social media sites? |       |      |
|---|-----------------------------------------------------------|-------|------|
| ¢ | Option                                                    | Votes | %    |
|   | I do not visit social media sites                         | 0     | 0%   |
|   | Less than 1 hour per week                                 | 0     | 0%   |
|   | From 1 to 5 hours per week                                | 2     | 67%  |
|   | From 6 to 10 hours per week                               | 0     | 0%   |
|   | Over 10 hours per week                                    | 1     | 33%  |
|   | Total                                                     | 3     | 100% |